| $1^a$ Frequência | Informática | 12/04/2013 |
|------------------|-------------|------------|
|                  |             |            |

Para evitar perdas de informação, salve o ficheiro em que vai trabalhar no fim de executar cada uma das tarefas que a seguir se propõem.

- 1. Com o intuito de tomar decisões estratégicas, a empresa *ACME* pretende efectuar o balanço entre as despesas (pagamentos anuais efectuados com pessoal, equipamento e matérias primas) e as receitas (entradas em caixa pelos serviços prestados). Os dados obtidos, referentes aos anos de 1995 a 2010, estão compilados no ficheiro Problema1.xlsx. Utilizando, sempre que necessário, funções adequadas,
  - (a) determine o lucro obtido para cada um dos anos em causa (preenchendo as células D4:D19);
  - (b) calcule e represente na célula K2 o valor médio do lucro para os 16 anos em causa;
  - (c) formate automaticamente as células com os valores do lucro (D4:D19) de acordo com as seguintes especificações:
    - se o valor da célula for inferior ou igual a 300000€, a célula deverá surgir com fundo a amarelo e letra a verde;
    - se o valor da célula for superior a 300000€, a célula deverá surgir com fundo a verde e letra a vermelho;
  - (d) crie um gráfico de linhas com os resultados calculados para a coluna despesas;
  - (e) no gráfico anterior, represente uma linha de tendência linear e apresente a equação da recta;
  - (f) utilizando a equação da linha de tendência linear anterior, faça a previsão para o valor das despesas para os anos 2011 e 2012, representando os valores obtidos no quadro respectivo (arrendonde os resultados à unidade).
- 2. No ficheiro Problema2.xlsx consta parte da tabela de cálculo do Imposto Único de Circulação IUC (para veículos ligeiros matriculados em 2007 ou posteriormente). O valor do IUC é calculado segundo uma fórmula presente na folha de Excel e baseia-se no ano de matrícula, cilindrada do veículo e emissões de CO<sub>2</sub>. Utilizando funções adequadas e de acordo com os dados presentes nas tabelas, preencha os valores em falta (colunas E, F e G das linhas 24 a 28) e, finalmente, calcule e represente nas células H24:H28 o total de imposto IUC a pagar, referente ao ano de 2012.